## Основе табела

Табеле се састоје од два основна елемента: колона (columns) и редова (rows). Заједно стварају мрежасту структуру. Колоне дефинишу делове података које хоћемо да чувамо а редови чувају вредности за те колоне. Ред је колекција вредности колона.

## <u>Креирање табеле</u>

1 USE Adresar;

**Пример08**: Креирање табеле у db коришћењем скрипте. Укуцати у едитор упита следећу скрипту:

| 2   |                                   | ta       |
|-----|-----------------------------------|----------|
| 3   | CREATE TABLE dbo.Kontakti         |          |
| 4   | (                                 |          |
| 5   | Kontakt_ID INT,                   | _        |
| 6   | Ime VARCHAR(40),                  |          |
| - 7 | Prezime VARCHAR(40),              |          |
| 8   | Datum_Rodjenja DATE,              |          |
| 9   | Brojevi_Telefona VARCHAR(200),    |          |
| 10  | Dozvoljen_Kontakt_Telefonom BIT,  |          |
| 11  | Adresa Prva VARCHAR(200),         |          |
| 12  | Adresa_Druga VARCHAR(200),        |          |
| 13  | Uloga ID INT,                     | v        |
| 14  | Uloga Titula VARCHAR(200),        | ΓL       |
| 15  | Beleska 1 VARCHAR(200),           | КС       |
| 16  | Beleska 2 VARCHAR(200),           | Ta       |
| 17  | Broj Vozacke Dozvole VARCHAR(40), | <br>ما . |
| 18  | Broj Pasosa VARCHAR(40),          | ae       |
| 19  | Potvrdjen Kontakt BIT,            | 0        |
| 20  | Datum Kreiranja DATETIME          |          |
| 21  | -);                               | ш        |
| 22  | L                                 | φ        |
| 23  | GO                                | C۲       |

Сачувати скрипт као c:\temp\Prezime\_Ime\Adresar\primeni\02 – Napravi tabelu Kontakti.sql. Клик на Execute (F5) и табела ће бити креирана. За преглед табеле кликне се на нод Databases, Adresar, Tables:

| 🗉 🗀 Databases         |  |  |  |  |  |  |  |  |
|-----------------------|--|--|--|--|--|--|--|--|
| 표 🗀 System Databases  |  |  |  |  |  |  |  |  |
| 🖃 🧻 Adresar           |  |  |  |  |  |  |  |  |
| 🖽 🗀 Database Diagrams |  |  |  |  |  |  |  |  |
| 🖃 🗀 Tables            |  |  |  |  |  |  |  |  |
| 표 🚞 System Tables     |  |  |  |  |  |  |  |  |
| 표 💷 dbo.Kontakti      |  |  |  |  |  |  |  |  |

види се да се појавио и dbo.Kontakti са посебном иконицом која означава да је у питању табела. Прва инструкција у скрипти је USE Adresar. На овај начин се обезбеђује да шта год стартујемо као део овога batch-а биће извршено унутар Адресар db.

Ша аболовани Инструкција CREATE TABLE је једина права линија ода у скрипти. Овиме се креира табела Контакти са одговарајућим олонама. Скрипта се завршава са GO системском инструкцијом.

Табела се назива dbo.Kontakti. Скраћеница dbo означаva database object, defoult schema. У сваком од модела података, веома је битно раздвојити опис базе података од саме базе података. Опис базе података се назива Шема (schema). Она омогућава да се групишу објекти у групе попут фолдера. Шеме су веома корисне пошто омогућавају дефинисање сигурносних дозвола за цео сет објеката, пре него један по један објекат.

## Пример09: Приказати креирану табелу.

Десни клик на dbo.Kontakti и избор Edit Top 200 Rows, па се појављује:

|   |     | Column Name |      | Data Type A | low Nulls |    |              |           |             |            |          |       |
|---|-----|-------------|------|-------------|-----------|----|--------------|-----------|-------------|------------|----------|-------|
| I | • T |             |      |             |           |    |              |           |             |            |          |       |
|   |     |             |      |             |           |    |              |           |             |            |          |       |
|   |     | Kontakt ID  | Ime  | Prezime     | Datum     | Ro | Brojevi Tele | Dozvoljen | Adresa Prva | Adresa Dru | Uloga ID | Uloga |
| * |     | NULL        | NULL | NULL        | NULL      |    | NULL         | NULL      | NULL        | NULL       | NULL     | NULL  |

Број редова који ће се приказати се може променити: Tools/Options, клик на SQL Server Object Explorer.

## **Пример10**: Креирање табеле помоћу SSMS.

Десни клик на Tables нод унутар изабране базе података, па избор опције New Table, појављује се део нове табеле. Трећи начин креирања табеле је десни клик на Kontakti табелу, избор Script Table as, а затим CREATE То чиме се појављује скрипта са већ уграђеним инструкцијама и доста додатних опција.